## NEO LAB

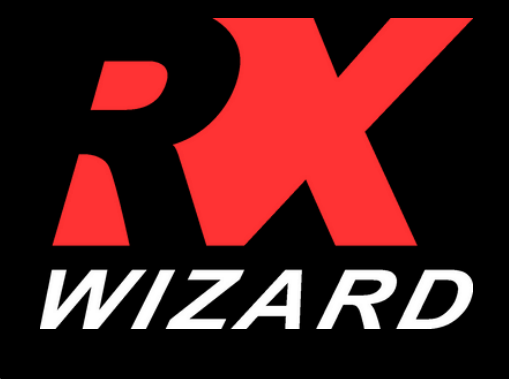

## HOW TO SUBMIT FROM A RX WIZARD TEMPLATE

| *** | •••                    | •••               | ***               |
|-----|------------------------|-------------------|-------------------|
|     |                        |                   |                   |
| del | 3D Printed<br>Expander | 3D Printed Haas   | 3D Printed Splint |
| ••• | •••                    | •••               |                   |
|     |                        |                   | Ð                 |
|     | Habit Breaker          | Standard Retainer | New template      |
|     |                        |                   |                   |

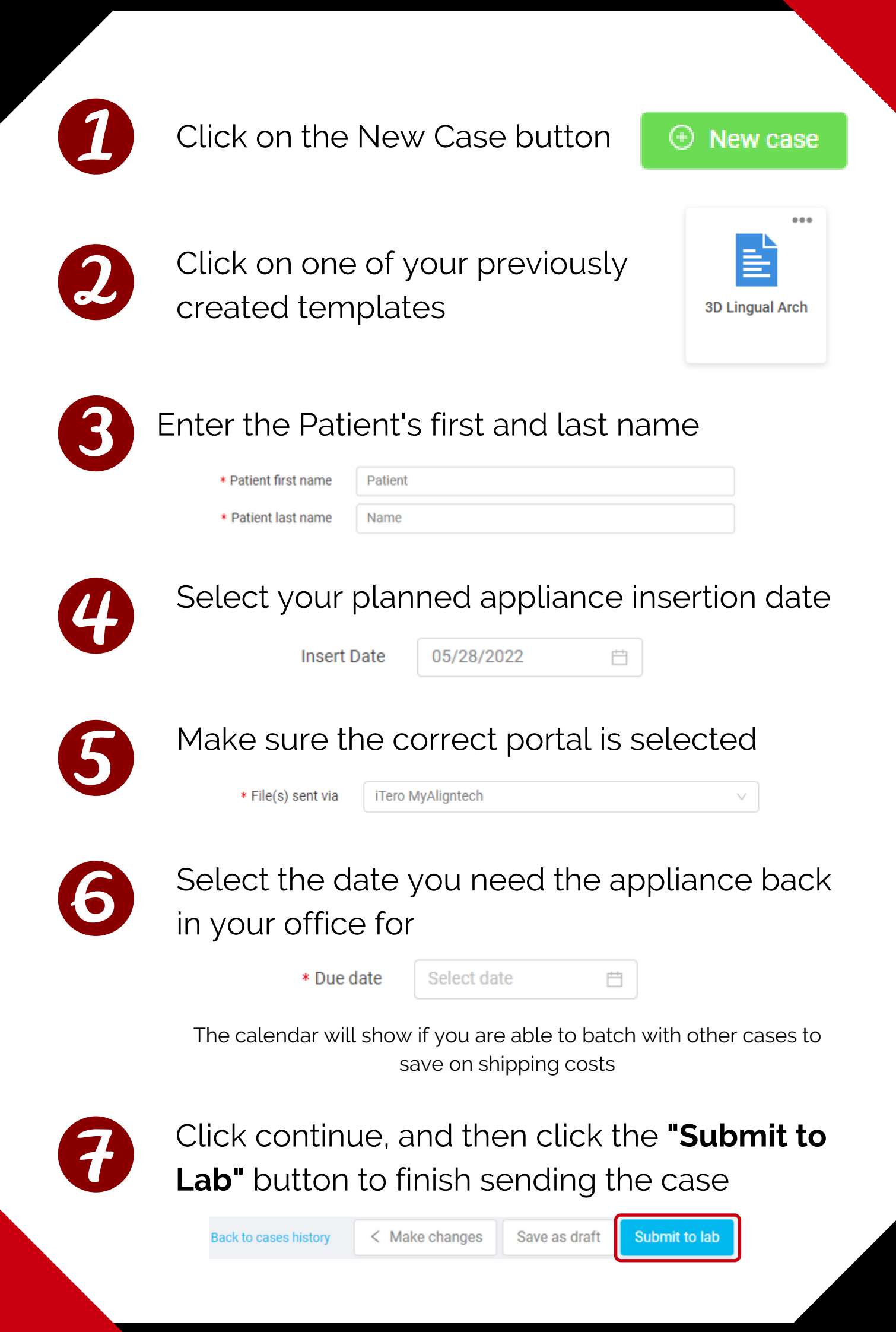